## 4. 開札結果の確認

開札の結果、落札者には、メール(発注依頼通知)でお知らせしますので、『開札結果一覧』画面から 決定を確認した ボタンをワンクリックしてください。落札者がなく、再度入札を行う場合は、メー ル(再度入札について)でお知らせします。再度入札の期限までに金額を登録して下さい。

## 4-1 開札結果一覧画面(検索前)

【操作】事業者メニュー画面の開札結果一覧をワンクリックすると本画面が表示されます。

|            | 開札結果一覧     | 8841 (4+ 10) II (4 |                         |                 |                          |              |                          |
|------------|------------|--------------------|-------------------------|-----------------|--------------------------|--------------|--------------------------|
|            | U/1///===/ | 別化和木 ── 頁          |                         |                 |                          |              | <u>画面印刷</u><br>[操作マニュアル] |
|            | 検索条件       |                    |                         |                 |                          |              |                          |
|            | 会計年度       | 平成29 🗸 年度          |                         |                 |                          |              |                          |
| (1)        | 調達機関       |                    |                         | ~               |                          |              |                          |
|            | 契約方式       |                    |                         |                 |                          |              |                          |
|            | 納入期限       | ~                  |                         |                 |                          |              |                          |
|            | 案件番号       |                    |                         |                 |                          |              |                          |
|            | 開札結果一覧     |                    |                         |                 |                          |              | 0/#                      |
|            | 開札結果       | 開札日                | <u>案件番号</u><br>(単契見積番号) | 案件名<br>(単価契約品名) | 決定事業者名                   | 決定金額<br>(税込) | 納入期限                     |
|            |            |                    |                         |                 |                          |              |                          |
|            |            |                    |                         |                 |                          |              |                          |
|            |            |                    |                         |                 |                          |              |                          |
|            |            |                    |                         |                 |                          |              |                          |
|            |            |                    |                         |                 |                          |              |                          |
|            |            |                    |                         |                 |                          |              |                          |
|            |            |                    |                         |                 |                          |              |                          |
| $\bigcirc$ | 戻る         | 検索                 |                         | _               |                          |              |                          |
|            |            |                    |                         |                 | +۱. <u>۴.</u> ۴.         |              |                          |
| (]         | ) 開札結身     | その紋込み              | を行う場合                   | に検索条件を指定        | ミします。<br>                |              |                          |
|            | 会計年        | 皮・・                | <ul> <li>当年度</li> </ul> | が初期表示されて        | います。変更する                 | る場合は、        | ブルダウンから                  |
|            |            |                    | 年度を                     | 選択します。          |                          |              |                          |
|            | 調達機        | と関・・               | ・プルタ                    | 「ウンから選択しま       | まで。未選択の場合                | 合はすべて        | てが対象となりま                 |
|            |            |                    | す。                      |                 |                          |              |                          |
|            | 開札緯        | 課・・                | • 「貴社                   | 決定案件」、「その       | 他の参加案件」                  | いら選択し        | _ます。未選択の                 |
|            |            |                    | 場合は                     | すべてが対象とな        | ります。                     |              |                          |
|            | 契約方        | 式・・                | <ul> <li>「総価</li> </ul> | 「契約」、「単価契約      | 」」から選択しま~                | ナ。未選抜        | 尺の場合はすべて                 |
|            |            |                    | が対象                     | きとなります。         |                          |              |                          |
|            | 納入其        | 1限 ••              | <ul> <li>未到来</li> </ul> | 、到来済、4月、        | 5月、6月、75                 | 3、8月、        | 9月、10月、                  |
|            | /1142 479  |                    | 11日                     | 19日 1日          | 2月 3月からi                 |              | ト 未選択の場合                 |
|            |            |                    | エエハ                     | 、エンパ、エパ、        |                          |              |                          |
|            | 安冲平        | -旦.                | なり、安仲のエ                 | モニなまれしませ        | ·フ。<br><b>土</b> 1 十の相公は- | キベイボー        | + 缶しわりナナ                 |
|            | 条件霍        | 万 •••              | 柔性の看                    | 皆方を八刀しよう。       | 木八月90場合は                 | 9 ~~ C //>X  | 対象となりより。                 |

23

検索をワンクリックすると指定された条件に該当する開札結果が一覧表示されます。 ※一度検索後、検索条件を変更した場合、再度、検索をワンクリックします。 戻るをワンクリックすると事業者メニュー画面へ戻ります。

## 4-2 開札結果一覧画面(検索後)

検索条件に合致した開札結果が一覧表示されます。

【操作】『開札結果一覧』画面で検索条件に合致した結果を一覧表示します。

|   | 開札結果                                                 | 一覧                                                                                                |                                                                                                    |                                                  |                |              |                           |           |
|---|------------------------------------------------------|---------------------------------------------------------------------------------------------------|----------------------------------------------------------------------------------------------------|--------------------------------------------------|----------------|--------------|---------------------------|-----------|
|   | ロクイン>                                                | >メニュー>開札結果一覧                                                                                      | Ī                                                                                                    |                                                  |                |              | <u>画面印刷</u><br>操作マニュアル    |           |
|   | 検索条件<br>会計年度<br>開礼結果<br>契約方式<br>納入現限<br>案件番号<br>開札結果 | 平成 20 1<br>1<br>1<br>1<br>1<br>1<br>1<br>1<br>1<br>1<br>1<br>1<br>1<br>1<br>1<br>1<br>1<br>1<br>1 | ∓度<br>▼<br>▼ ▼ ■ ■ | 案件名<br>(単値契約55名)                                 | 決定事業者名         | 決定金額<br>(税込) |                           |           |
|   | 決定                                                   | 平成 29 年 08 月 07 日                                                                                 | 総務2400001                                                                                                    | USBデバイスメモリ(バスワード自動認証機能付きセキュリティンフト付               | A商店            | 7,465円       | 平成 29年 10月 07日<br>決定を確認した |           |
| 1 | 決定                                                   | 平成 29 年 08 月 07 日                                                                                 | <b>総務2400002</b>                                                                                                    | <u>λόχ</u>                                       | A商店            | 9,450円       | 平成29年10月07日<br>決定を確認した    |           |
|   | 決定                                                   | 平成 29 年 08 月 0 8 日                                                                                | 総務2400003                                                                                                    | <u>ハードディスク</u>                                   | A商店            | 20,580円      | 平成 29年10月07日<br>決定を確認した   |           |
| 2 |                                                      | 5                                                                                                 | ¢ 素                                                                                                    | 6                                                |                |              |                           |           |
|   | 開木                                                   | L結果                                                                                               | •••                                                                                                    | 開札の結果(決定、他社決定、不落<br>辞退した案件、不調となった案件、<br>表示されません。 | 、開札前<br>決定後は   | 中止)<br>こ取消。  | が表示され<br>となった案            | ます。<br>件は |
|   | 開                                                    | 札日                                                                                                | •••                                                                                                    | 開札日が表示されます。                                      |                |              |                           |           |
|   | 案                                                    | 件番号                                                                                               | • • •                                                                                                    | 入札・見積案件の番号が表示され<br>番号ではなく単価契約見積番号が               | ます。単作<br>表示される | 画契約の<br>ます。  | の場合は、                     | 案件        |
|   | 案                                                    | 件名                                                                                                | •••                                                                                                    | 見積案件の案件名が表示されます。<br>案件名をワンクリックすると『開              | 。<br>札結果詳      | 細』画          | i面へ遷移し                    | _ます。      |
|   | 決                                                    | 定事業者名                                                                                             | <b>Z</b> • • •                                                                                                    | 決定した事業者名が表示されます。                                 | 5              |              |                           |           |
|   | 決                                                    | 定金額                                                                                               | • • •                                                                                                    | 決定した金額が税込みで表示され                                  | ます。            |              |                           |           |
|   | 納                                                    | 入期限                                                                                               | •••                                                                                                    | 該当案件の納入期限が表示されま                                  | す。             |              |                           |           |
|   | 発                                                    | 注依頼                                                                                               | •••                                                                                                    | 決定を了解する場合、決定を確認<br>表示が【決定を確認した】に変わ               | したをワミ<br>ります。  | ンクリ          | ックします                     | 0         |

検索をワンクリックすると指定された条件に該当する開札結果が一覧表示されます。
 戻るをワンクリックすると事業者メニュー画面へ戻ります。

## 4-3 開札結果詳細画面

開札金額を参照できる画面です。

【操作】『開札結果一覧(検索後)』画面の「案件名」をワンクリックすると表示されます。

画面項目は、「3-3見積金額の入力画面」と同じ画面を使用します。入力域はありません。 全て表示項目です。

画面上部に、開札結果の詳細が表示されます。

| コグイン>メニュー          | >入札・見積金額の入力等/問      | 閘札結果の詳細                                |                   |                    |                  | 画面                        |
|--------------------|---------------------|----------------------------------------|-------------------|--------------------|------------------|---------------------------|
|                    |                     |                                        |                   |                    |                  | 【 提作 イーユノ                 |
| 意事項<br>この案件は負袖に    | 業者決定しました。           |                                        |                   |                    |                  |                           |
|                    |                     |                                        |                   |                    |                  |                           |
| 開札結果(言報田)          | P (+ 4+5            |                                        |                   |                    |                  |                           |
| 秦1千4万元<br>         | 見積依頼                |                                        |                   |                    |                  |                           |
| İ札結果               | 决定                  |                                        |                   |                    |                  |                           |
| 定日時                | 平成29年11月06日         |                                        |                   |                    |                  |                           |
| 定事業者名              | ▲商店                 |                                        |                   |                    |                  |                           |
| 定金額(税込)            | 1,080円              |                                        |                   |                    |                  |                           |
| 餐件状況(詳細)           | +8+5 cont           |                                        |                   | 8月11 6十月9          |                  |                           |
|                    | 指載日時                |                                        |                   | 開礼結朱               |                  |                           |
| 札依頼                | 平成29年1<br>10:43     | 1月06日  貴社入札(税抜):1,000円 最低価格(税抜):1,000円 | 貴社入札:決定           |                    |                  |                           |
| 《件状况(詳細) 一條        | Œ·中止                |                                        |                   |                    |                  |                           |
|                    | 掲載日時                | 48000                                  |                   | 内容                 |                  |                           |
| E情報①               | 平成29年1<br>11:44     | 1月06日                                  |                   |                    |                  |                           |
| 《件竹轉版              |                     |                                        |                   |                    |                  |                           |
| 度                  | 平成29年度              |                                        |                   |                    |                  |                           |
| 積区分                | 一般競争入札              |                                        |                   |                    |                  |                           |
| 費税率                | 8%                  |                                        |                   |                    |                  |                           |
| 件番号                | 20100290038         |                                        |                   |                    |                  |                           |
| 件名                 | 【一般競争入札】2穴パンチ       |                                        |                   |                    | _                |                           |
| 札締切日時              | 平成29年11月06日 11:50   |                                        |                   |                    |                  |                           |
| 付ファイル数             | ロファイル               |                                        |                   |                    |                  |                           |
| 考                  |                     |                                        |                   |                    |                  |                           |
| 証番号                |                     |                                        |                   |                    |                  |                           |
| 防查械製情報             |                     |                                        |                   |                    |                  |                           |
| 達機関                | 用度管財課               |                                        |                   |                    |                  |                           |
| 件担当者               | 担当者                 |                                        |                   |                    |                  |                           |
| 絡先                 | 999-999-9999        |                                        |                   |                    |                  |                           |
| 札参加選択              |                     |                                        |                   |                    |                  |                           |
| 加選択                | ● 参加 ○ 辞退           |                                        |                   |                    |                  |                           |
| 机金額                | 1 0 20171           |                                        |                   |                    |                  |                           |
| *し玉石見(*光)ム/        | 1,000円              |                                        |                   |                    |                  |                           |
| 16 32 89 (17618C)  | 1,000               |                                        |                   |                    |                  |                           |
| 、札人力(単価など)         |                     |                                        | -81 te            | 45588              | 入札金額             |                           |
| 要求番号               | 納入期限納入場所            | 要求/所属<br>担当者<br>連絡先                    | 調査<br>添付フ<br>  一招 | mixi<br>アイル<br>SDL | (税込)<br>入札金額     | 貫社<br>添付ファイル              |
|                    | 8                   | 名又は業務名<br>#月48                         | 数量                | 単価                 | (税扱)<br>品名別入札金額  | 同業品                       |
|                    |                     | 備考                                     | 単位                | (税抜)               | (税抜)             | 101400                    |
| 9000032 平成2<br>用度1 | 19年12月29日<br>會財課    | 用度管射課<br>担当者<br>999-999-9999           |                   |                    | 1,080円<br>1,000円 | 添付ファイルの表示<br>現在0ファイルを登録   |
| 1                  | 競争入札】2穴バンチ<br>18-18 |                                        | - 1<br>(因         | 1,000.00 円         | 1,000円           | どちらかを選択してくた<br>い<br>● 例示品 |
| SU-1               |                     |                                        |                   |                    |                  | - 0 P1 GG                 |